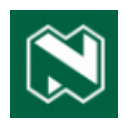

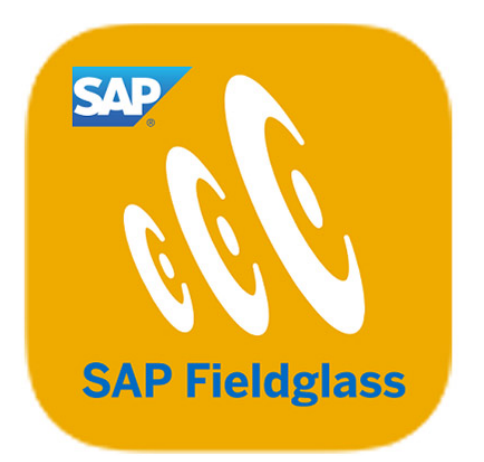

# **Fieldglass Supplier Manual**

**Professional services** 

Billing and invoices

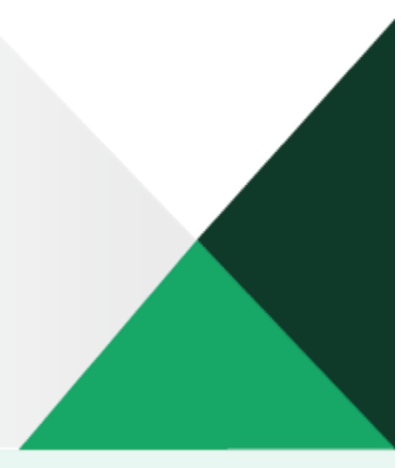

# SAP FIELDGLASS SERVICES

### TABLE OF CONTENTS

| BILLING                           | 3  |
|-----------------------------------|----|
| Billing process for a schedule    | 3  |
| Billing process for an event      | 9  |
|                                   | 12 |
| Create an invoice                 | 12 |
| Create an invoice for time sheets | 16 |
| Miscellaneous invoices            | 17 |

## BILLING

#### Billing process for a schedule

When schedules and events become due, they will show under **My Work Items**. You will also receive an email to remind you to process the invoice. The trigger is the due date of the schedule or event.

Go to **My Work Items** to start the billing process for a schedule.

| Fieldglass Beta Mode                                       |            | Search by                              | ID or text                                                                                                    | ۵                                                                                    | ≇ 🕸 🖞 Q Ø                                            | ST    |
|------------------------------------------------------------|------------|----------------------------------------|----------------------------------------------------------------------------------------------------|--------------------------------------------------------------------------------------|------------------------------------------------------|-------|
| Welcome Supplier -                                         | Name Tes   | st - Surname                           |                                                                                                    |                                                                                      |                                                      | Ľ     |
| My Work Items                                              | a,         | SAP Fieldglass Release Communication   | ation - Click here to see what's new                                                                                                    |                                                                                      |                                                      | ×     |
| Summary                                                    | 154        | Create your Storefront - Click here t  | to view / edit Storefront                                                                                                    |                                                                                      |                                                      | ×     |
| <ul> <li>Job Posting</li> <li>Statement of Work</li> </ul> | 3          | Company Setup Wizard                   |                                                                                                    |                                                                                      |                                                      |       |
| SOW Revision                                               | 1          | Use the wizard to help guide you throu | igh the steps to update and maintain your compar                                                                                                    | ny setup.                                                                            |                                                      |       |
| * Schedule                                                 | 106        | Items Requiring Action                 |                                                                                                    |                                                                                      |                                                      |       |
| Worker Activity                                            | 14         | My Active Job Postings                 |                                                                                                    |                                                                                      |                                                      | ×     |
| (12)                                                       | Ĵ          | • • • •                                | Manage Job Postings in a Single View                                                                                                    |                                                                                      |                                                      |       |
| Statements of Work (37)                                    |            |                                        | increase your productivity and monitor cycle to<br>items and makes critical information crystal cle<br>You can also access this dashboard from the " | imes across all or your Job Postings. Our new interra<br>lear!<br>"View" menu above. | ice simplifies the management of your Job Posting we | DIK . |
| My Recently Viewed Items                                   |            |                                        | View My Dashboard                                                                                                    |                                                                                      |                                                      |       |
|                                                            | 0000 07 04 |                                        |                                                                                                    |                                                                                      |                                                      |       |

Select Schedule from the My Work Items list. Then click on Respond from the Items Requiring Action list.

In this example there is a schedule for R75 000 due on 31 July 2023.

| Fieldgla      | ass Beta Mode                         |                                                                 | Search by ID or text                        | Q                                          | s≋ ŵ 8 <mark>899</mark> ⊄            | 0<br>0 ST    |
|---------------|---------------------------------------|-----------------------------------------------------------------|---------------------------------------------|--------------------------------------------|--------------------------------------|--------------|
| ome View      | Create Ana                            | lytics                                                          |                                             |                                            |                                      |              |
| Your Work Ite | ms All Work It                        | ems                                                             |                                             |                                            |                                      |              |
| OUT WO        | rk Items S                            | chedule                                                         |                                             |                                            |                                      |              |
| [Show All]    | Y Res                                 | pond (106)                                                      |                                             |                                            |                                      | 1 Item Found |
|               |                                       |                                                                 |                                             |                                            |                                      |              |
|               |                                       |                                                                 |                                             |                                            | Rows 5                               | ~            |
| Received      | ID                                    | Statement of Work                                               | Schedule                                    | Buyer                                      | Rows 5                               | ~<br>Amount  |
| Received      | ID<br>Enter Criteria                  | Statement of Work                                               | Schedule<br>Enter Criteria                  | Buyer<br>Enter Criteria                    | Rows 5                               | ✓<br>Amount  |
| Received      | ID<br>Enter Criteria<br>NDBKPS0000915 | Statement of Work<br>Invoicing<br>Supplier Training - Invoicing | Schedule<br>Enter Criteria<br>Fixed Monthly | Buyer<br>Enter Criteria<br>Nedbank Limited | Rows 5<br>Scheduled<br>2023-07-31 75 | Amount       |

Although there are other schedules, they will not show – the system does not allow you to bill in advance.

Click on the link in the **ID** column to open the schedule.

| Fixed Month                            | y Supplier    | r Training - Inv | oicing       |            |             |                          |    | Respond                                     | move |
|----------------------------------------|---------------|------------------|--------------|------------|-------------|--------------------------|----|---------------------------------------------|------|
| Status Next Ste                        | p Sch         | nedule ID        | Scheduled On | Sequence # | Buyer       |                          |    |                                             |      |
| Created Need                           | to respond NE | DBKPS00000915    | 2023-07-31   | 3          | Nedbank Lin | nited                    |    |                                             |      |
| Details Related                        |               |                  |              |            |             |                          |    |                                             | Q    |
| Statement of Work ID<br>NDBKTQ00000530 |               |                  |              |            |             |                          |    |                                             |      |
| Accounting (ZA                         | R)            |                  |              |            |             | Schedule Details         |    |                                             |      |
| Requested Amount                       |               |                  |              | •          | 75,000.00   | Defined By               |    | Buyer and Supplier                          |      |
| Cost Allocation                        |               |                  |              |            | 96          | Site                     |    | TEST_CONSTANTIA KLOOF ROODEPOO (4025382054) |      |
| TEST_DFL - RPA (CNG                    | T10112)       |                  |              |            | 100.000     | Auto Invoice             |    | No                                          |      |
|                                        |               | Total            |              |            | 100.000     | PO Number                |    |                                             |      |
|                                        |               |                  |              |            |             | Description              |    | Fixed Monthly                               |      |
| Owner                                  | tion          | Genni B          | arnes        |            |             | Recurring Schedule Detai | ls |                                             |      |
| Capitalized?                           |               | No               |              |            |             | Туре                     |    | Recurring Schedule                          |      |
|                                        |               |                  |              |            |             | Frequency                |    | Monthly                                     | ~    |
| Billing Informat                       | ion           |                  |              |            |             | Start Period             |    | End                                         |      |
| Buyer Information                      |               |                  |              |            |             | Date Range               |    | 2023-06-01 - 2023-12-31                     |      |

# Click on Respond .

| Fieldglass Beta Mode                                                                                                    | Search by ID or ten         | xt                                                     | Q                                                                                                    | s≵ ŵ ≝ <sup>999</sup> ಧ <sup>©</sup> ⊘ ST                                                                                    |
|----------------------------------------------------------------------------------------------------|-----------------------------|--------------------------------------------------------|----------------------------------------------------------------------------------------------------|----------------------------------------------------------------------------------------------------|
| Home View Create Analytics                                                                                                    |                             |                                                        |                                                                                                    |                                                                                                    |
| Statements of Work List                                                                                                    |                             |                                                        |                                                                                                    |                                                                                                    |
| Supplier Training - Invoicing                                                                                                    |                             |                                                        |                                                                                                    | Actions 🗸 🗐 🛉                                                                                                    |
| S Standard Nedbank SOW Type                                                                                                    |                             |                                                        |                                                                                                    |                                                                                                    |
| Status Statement of Work ID Period                                                                                                    | Buyer                       |                                                        |                                                                                                    |                                                                                                    |
| Approved NDBKTQ00000530 2023-06-01 to 2023-                                                                                                    | -12-31 Nedbank Lin          | nited                                                  |                                                                                                    |                                                                                                    |
|                                                                                                    |                             | Selete d                                               |                                                                                                    | 0                                                                                                    |
| Details Activity Items Clauses Characteristics SOW Worke                                                                                                  | ers Time & Expense R        | Related                                                |                                                                                                    | Q                                                                                                    |
|                                                                                                    |                             |                                                        |                                                                                                    |                                                                                                    |
|                                                                                                    |                             |                                                        |                                                                                                    |                                                                                                    |
| Accounting (ZAR)                                                                                                    |                             |                                                        | Statement of Work Details                                                                                                    |                                                                                                    |
| Accounting (ZAR)                                                                                                    | Worker                      | Total                                                  | Statement of Work Details<br>Buyer Reference                                                                                                    |                                                                                                    |
| Accounting (ZAR)<br>Spend Allocation<br>Spend to Date                                                                                                    | Worker<br>0.00              | <b>Total</b><br>0.00                                   | Statement of Work Details<br>Buyer Reference<br>Supplier Reference                                                                                              | Edit                                                                                                    |
| Accounting (ZAR)<br>Spend Allocation<br>Spend to Date<br>Other Pending Spend                                                                              | Worker<br>0.00<br>76,000.00 | Total<br>0.00<br>201,000.00                            | Statement of Work Details<br>Buyer Reference<br>Supplier Reference<br>Billable?                                                                                 | Edit<br>Yes                                                                                                    |
| Accounting (ZAR)<br>Spend Allocation<br>Spend to Date<br>Other Pending Spend<br>Cost Allocation                                                           | Worker<br>0.00<br>76,000.00 | Total<br>0.00<br>201,000.00<br>%                       | Statement of Work Details<br>Buyer Reference<br>Supplier Reference<br>Billable?<br>Master SOW?                                                                  | Edit<br>Yes<br>No                                                                                                    |
| Accounting (ZAR)<br>Spend Allocation<br>Spend to Date<br>Other Pending Spend<br>Cost Allocation<br>TEST_DFL - RPA (CNGT10112)                             | Worker<br>0.00<br>76,000.00 | Total<br>0.00<br>201,000.00<br>%<br>100.000            | Statement of Work Details<br>Buyer Reference<br>Supplier Reference<br>Billable?<br>Master SOW?<br>Site                                                          | Edit<br>Yes<br>No<br>TEST_CONSTANTIA KLOOF ROODEPOO (4025382054)                                                             |
| Accounting (ZAR) Spend Allocation Spend to Date Other Pending Spend Cost Allocation TEST_DFL - RPA (CNGT10112) Total                                      | Worker<br>0.00<br>76,000.00 | Total<br>0.00<br>201,000.00<br>%<br>100.000            | Statement of Work Details<br>Buyer Reference<br>Supplier Reference<br>Billable?<br>Master SOW?<br>Site<br>Location                                              | Edit<br>Yes<br>No<br>TEST_CONSTANTIA KLOOF ROODEPOO (4025382054)<br>TEST_CONSTANTIA KLOOF ROODEPOO (4025382054)              |
| Accounting (ZAR) Spend Allocation Spend to Date Other Pending Spend Cost Allocation TEST_DFL - RPA (CNGT10112) Total Posting Information                  | Worker<br>0.00<br>76,000.00 | Total<br>0.00<br>201,000.00<br>%<br>100.000<br>100.000 | Statement of Work Details<br>Buyer Reference<br>Supplier Reference<br>Billable?<br>Master SOW?<br>Site<br>Location<br>Default Remit-to Address                  | Edit<br>Yes<br>No<br>TEST_CONSTANTIA KLOOF ROODEPOO (4025382054)<br>TEST_CONSTANTIA KLOOF ROODEPOO (4025382054)              |
| Accounting (ZAR) Spend Allocation Spend to Date Other Pending Spend Cost Allocation TEST_DFL - RPA (CNGT10112) Total Posting Information Owner Genni Barn | Worker<br>0.00<br>76,000.00 | Total<br>0.00<br>201,000.00<br>%<br>100.000<br>100.000 | Statement of Work Details<br>Buyer Reference<br>Supplier Reference<br>Biltable?<br>Master SOW?<br>Site<br>Location<br>Default Remit-to Address<br>Business Unit | Edit Ves No TEST_CONSTANTIA KLOOF ROODEPOO (4025382054) TEST_CONSTANTIA KLOOF ROODEPOO (4025382054) Group Procurement (1000) |

Click on the **Characteristics** tab, showing all your schedules and events.

| All Event Sch      | edule    |                |          |                |            |            |                |                |
|--------------------|----------|----------------|----------|----------------|------------|------------|----------------|----------------|
|                    |          |                |          |                |            |            |                | 10 Items Found |
| Status             | Туре     | Line Item ID   | Revision | Name           | Due On     | Submitted  | Requested Amou | Submitted Amo  |
| All ~              | All ¥    | Enter Criteria |          | Enter Criteria |            |            |                |                |
| Created            | Schedule | NDBKPS00000915 | 0        | Fixed Monthly  | 2023-07-31 |            | 75,000.00      |                |
| Created            | Schedule | NDBKPS00000916 | 0        | Fixed Monthly  | 2023-11-30 |            | 75,000.00      | -              |
| Created            | Schedule | NDBKPS00000917 | 0        | Fixed Monthly  | 2023-08-31 |            | 75,000.00      |                |
| Created            | Schedule | NDBKPS00000918 | 0        | Fixed Monthly  | 2023-09-30 |            | 75,000.00      |                |
| Created            | Schedule | NDBKPS00000919 | 0        | Fixed Monthly  | 2023-10-31 |            | 75,000.00      |                |
| Pending Approval   | Schedule | NDBKPS00000920 | 0        | Fixed Monthly  | 2023-06-30 | 2023-08-23 | 75,000.00      | 75,000.00      |
| Created            | Schedule | NDBKPS00000921 | 0        | Fixed Monthly  | 2023-12-31 |            | 75,000.00      |                |
| Pending Approval   | Event    | NDBKPE00000171 | 0        | Milestone 1    | 2023-06-30 | 2023-08-23 | 50,000.00      | 50,000.00      |
| Created            | Event    | NDBKPE00000172 | 0        | Milestone 2    | 2023-07-14 |            | 250,000.00     |                |
| Created            | Event    | NDBKPE00000173 | 0        | Milestone 3    | 2023-10-31 |            | 500,000.00     |                |
| Clear Sort Clear F | ilters   |                |          |                |            |            |                |                |
|                    |          |                |          |                |            | Page 1     | . Rows 10 ~ 1- | 10 of 10       |

### Click on the Fixed Monthly link. In this example the due date is 2023-07-31

| SAP Fieldglass Beta Mode                       | Search by ID or text  | Q                          | ≇ ŵ 🖑 Ļ <sup>0</sup> ⊘ ST                   |  |  |  |  |
|------------------------------------------------|-----------------------|----------------------------|---------------------------------------------|--|--|--|--|
| Home View Create Analytics                     |                       |                            |                                             |  |  |  |  |
| Statements of Work Line Items List             |                       |                            |                                             |  |  |  |  |
| Fixed Monthly Supplier Training - Invoicing    |                       |                            |                                             |  |  |  |  |
| Status Next Step Schedule ID Scheduled         | i On Sequence # Buyer |                            |                                             |  |  |  |  |
| Created Need to respond NDBKPS00000915 2023-07 | 7-31 3 Nedbank Lir    | nited                      |                                             |  |  |  |  |
| Details Related                                |                       |                            | Q                                           |  |  |  |  |
| Statement of Work ID<br>NDBKTQ00000530         |                       | Scholid Details            |                                             |  |  |  |  |
| Accounting (ZAR)                               |                       | Schedule Details           |                                             |  |  |  |  |
| Requested Amount                               | 75,000.00             | Defined By                 | Buyer and Supplier                          |  |  |  |  |
| Cost Allocation                                | 96                    | Site                       | TEST_CONSTANTIA KLOOF ROODEPOO (4025382054) |  |  |  |  |
| TEST_DFL - RPA (CNGT10112)                     | 100.000               | Auto Invoice               | No                                          |  |  |  |  |
| Total                                          | 100.000               | PO Number                  |                                             |  |  |  |  |
| Posting Information                            |                       | Description                | Hixed Monthly                               |  |  |  |  |
| Owner Genni Barnes                             |                       | Recurring Schedule Details |                                             |  |  |  |  |

Click on Respond to continue.

| p                                              |               |               |                 |
|------------------------------------------------|---------------|---------------|-----------------|
| Statement of Work                              | Schedule Date | Name          | Buyer           |
| Supplier Training - Invoicing (NDBKTQ00000530) | 2023-07-31    | Fixed Monthly | Nedbank Limited |
| Details                                        |               |               |                 |
| Description (optional)                         |               |               |                 |
| Fixed Monthly                                  |               |               |                 |
| Sequence #                                     |               |               |                 |
| 3                                              |               | <b>A</b>      |                 |
| PO Number                                      |               |               |                 |
| (No Value)                                     |               |               |                 |
| Auto Invoice                                   |               |               |                 |
| No                                             |               |               |                 |
| Site *                                         |               |               |                 |
| TEST_CONSTANTIA KLOOF ROODEPOO (4025382054)    | ~             |               |                 |
|                                                |               |               |                 |
| Characteristic Description*                    |               |               |                 |
| Fixed Fee                                      |               |               |                 |
| Accounting                                     |               |               |                 |
| Accounting                                     |               |               |                 |
| Capitalized?                                   |               |               |                 |
|                                                |               |               |                 |

The first step in the invoicing process is to submit your invoice to us for approval. Scroll down to the **Final Terms** field.

| Characteristic Description* |          |        |
|-----------------------------|----------|--------|
| Fixed Fee                   |          |        |
|                             |          |        |
| Accounting                  |          |        |
| Capitalized?                |          |        |
| No                          |          |        |
| Requested Amount            |          |        |
| 75,000.00 ZAR               |          |        |
| Final Terms*                |          |        |
| 76000.00                    |          |        |
|                             |          |        |
| General Information         |          |        |
| Comments (online)           |          |        |
| Comments (optional)         |          |        |
|                             |          |        |
|                             |          |        |
| Remaining: 10               | <br>00   |        |
|                             |          |        |
|                             | Continue | Cancel |
|                             |          |        |

In this example the Final Terms amount was changed from R75 000 to R76 000.

The amount in the **Final Terms** field may be adjusted to less but not more than the **Fixed Monthly** amount. However, for a **Fixed Schedule** it would not make sense to decrease the amount.

In the example below you will see an error message because we tried to change the amount to a value higher than the limit.

| Fieldglass Beta Mode                                                         | Search by ID or text |               | Q               | s≋ @ 🚰 Ç♥ (§    |
|------------------------------------------------------------------------------|----------------------|---------------|-----------------|-----------------|
| nedule                                                                       |                      |               |                 |                 |
| Setup 2 Review                                                               |                      |               |                 |                 |
| up                                                                           |                      |               |                 |                 |
|                                                                              |                      |               |                 |                 |
| Your data has not been saved. Please review the errors or warnings and try a | again.               |               |                 |                 |
| Schedule Amount cannot exceed Requested Final Terms.                         |                      |               |                 |                 |
| Statement of Work                                                            | Schedule Date        | Name          | Buyer           |                 |
| Supplier Training - Invoicing (NDBKTQ00000530)                               | 2023-07-31           | Fixed Monthly | Nedbank Limited |                 |
|                                                                              |                      |               |                 |                 |
| Details                                                                      |                      |               |                 |                 |
|                                                                              |                      |               |                 |                 |
| Fixed Monthly                                                                |                      |               |                 |                 |
|                                                                              |                      |               |                 |                 |
| Sequence #<br>3                                                              |                      |               |                 |                 |
|                                                                              |                      |               |                 |                 |
| PO Number                                                                    |                      |               |                 |                 |
| (No value)                                                                   |                      |               |                 |                 |
| Auto Invoice                                                                 |                      |               |                 |                 |
|                                                                              |                      |               |                 |                 |
|                                                                              |                      |               |                 | Continue Cancel |

The Final Terms amount has now been changed back to R75 000.

| 75000.00<br>General Information                   |                  |                |      |       |
|---------------------------------------------------|------------------|----------------|------|-------|
| Comments (optional)<br>Fixed Fee - please approve |                  | Remaining: 974 |      |       |
| Adjustments<br>× Level<br>× 1                     | Name             | Description    | Unit | Value |
| Attachments                                       | No VAT<br>Exempt |                |      |       |

Enter any additional information in the **Comments** field. Select the applicable VAT option from the 4 VAT options in the **Name** field. If you do not add VAT to the schedule line, it will delay the payment process.

Click on <sup>Continue</sup> and scroll down. Then click on <sup>Submit</sup>.

| Fieldglass Beta Mode                                | Search by ID or text |               | Q               | ≇ @ 🚰 Ç <sup>©</sup> ⊘ 🫐 |
|-----------------------------------------------------|----------------------|---------------|-----------------|--------------------------|
| Schedule                                            |                      |               |                 |                          |
| ✓ Setup 2 Review                                    |                      |               |                 |                          |
| Review                                              |                      |               |                 |                          |
| Statement of Work                                   | Schedule Date        | Name          | Buyer           |                          |
| Supplier Training - Invoicing (NDBKTQ00000530)      | 2023-07-31           | Fixed Monthly | Nedbank Limited |                          |
| Setup                                               |                      |               |                 | Make Changes             |
| Details                                             |                      |               |                 |                          |
| Description<br>Fixed Monthly                        |                      |               |                 |                          |
| Sequence #<br>3                                     |                      |               |                 |                          |
| PO Number<br>(No Value)                             |                      |               |                 |                          |
| Site<br>TEST_CONSTANTIA KLOOF ROODEPOO (4025382054) |                      |               |                 |                          |
| Characteristic Description                          |                      |               |                 |                          |
| Eived Eee                                           |                      |               |                 | Submit Cancel            |

The schedule will now go the contract owner for approval, and the status will update to **Pending Approval**.

|                     |          |                |          |                  |            |            |                | 10 Items Found |
|---------------------|----------|----------------|----------|------------------|------------|------------|----------------|----------------|
| Status              | Туре     | Line Item ID   | Revision | Name             | Due On     | Submitted  | Requested Amou | Submitted Amo  |
| All 👻               | All ¥    | Enter Criteria |          | Enter Criteria I |            |            |                |                |
| Pending Approval    | Schedule | NDBKPS00000915 | 0        | Fixed Monthly    | 2023-07-31 | 2023-08-25 | 75,000.00      | 75,000.00      |
| Created             | Schedule | NDBKPS00000916 | 0        | Fixed Monthly    | 2023-11-30 |            | 75,000.00      |                |
| Created             | Schedule | NDBKPS00000917 | 0        | Fixed Monthly    | 2023-08-31 |            | 75,000.00      |                |
| Created             | Schedule | NDBKPS00000918 | 0        | Fixed Monthly    | 2023-09-30 |            | 75,000.00      |                |
| Created             | Schedule | NDBKPS00000919 | 0        | Fixed Monthly    | 2023-10-31 |            | 75,000.00      |                |
| Pending Approval    | Schedule | NDBKPS00000920 | 0        | Fixed Monthly    | 2023-06-30 | 2023-08-23 | 75,000.00      | 75,000.00      |
| Created             | Schedule | NDBKPS00000921 | 0        | Fixed Monthly    | 2023-12-31 |            | 75,000.00      |                |
| Pending Approval    | Event    | NDBKPE00000171 | 0        | Milestone 1      | 2023-06-30 | 2023-08-23 | 50,000.00      | 50,000.00      |
| Created             | Event    | NDBKPE00000172 | 0        | Milestone 2      | 2023-07-14 |            | 250,000.00     |                |
| Created             | Event    | NDBKPE00000173 | 0        | Milestone 3      | 2023-10-31 |            | 500,000.00     |                |
| Clear Sort Clear F  | ilters   |                |          |                  |            |            |                |                |
| ottar ootta ottar i |          |                |          |                  |            | Page 1     | Rows 10 v 1-   | 10 of 10 <     |

At this stage the contract owner will approve the schedule and the status will change to **Approved**.

| All Event Sch    | edule    |                |          |                |            |            |                |                |
|------------------|----------|----------------|----------|----------------|------------|------------|----------------|----------------|
|                  |          |                |          |                |            |            |                | 10 Items Found |
| tatus            | Туре     | Line Item ID   | Revision | Name           | Due On     | Submitted  | Requested Amou | Submitted Am   |
| .II ~            | All ~    | Enter Criteria |          | Enter Criteria |            |            |                |                |
| pproved          | Schedule | NDBKPS00000915 | 0        | Fixed Monthly  | 2023-07-31 | 2023-08-25 | 75,000.00      | 75,000.00      |
| reated           | Schedule | NDBKPS00000916 | 0        | Fixed Monthly  | 2023-11-30 |            | 75,000.00      |                |
| reated           | Schedule | NDBKPS00000917 | 0        | Fixed Monthly  | 2023-08-31 |            | 75,000.00      |                |
| reated           | Schedule | NDBKPS00000918 | 0        | Fixed Monthly  | 2023-09-30 |            | 75,000.00      |                |
| reated           | Schedule | NDBKPS00000919 | 0        | Fixed Monthly  | 2023-10-31 |            | 75,000.00      |                |
| pproved          | Schedule | NDBKPS00000920 | 0        | Fixed Monthly  | 2023-06-30 | 2023-08-23 | 75,000.00      | 75,000.00      |
| reated           | Schedule | NDBKPS00000921 | 0        | Fixed Monthly  | 2023-12-31 |            | 75,000.00      |                |
| ending Approval  | Event    | NDBKPE00000171 | 0        | Milestone 1    | 2023-06-30 | 2023-08-23 | 50,000.00      | 50,000.00      |
| reated           | Event    | NDBKPE00000172 | 0        | Milestone 2    | 2023-07-14 |            | 250,000.00     |                |
| reated           | Event    | NDBKPE00000173 | 0        | Milestone 3    | 2023-10-31 |            | 500,000.00     |                |
| ear Sort Clear F | ilters   |                |          |                |            |            |                |                |

Now you must create the invoice in Fieldglass. The SOW module does not have auto-invoicing.

#### Billing process for an event

Milestones may be subject to certain conditions. For example, if only half the event has been completed for the milestone, we will pay only half of the amount. It is important to note that the system will not keep the other half for billing purposes.

The contract will have to be revised to add an event for the other half. The contract value will, however, stay the same.

Go to **My Work Items** to start the billing process for an event.

| SAP Fieldglass Beta Mode |                | Search by                           | ID or text                                                                                            | Q                                                    | s≋ ¢ø 🚰 D                                         | 0 ST       |
|--------------------------|----------------|-------------------------------------|----------------------------------------------------------------------------------------------------|------------------------------------------------------|---------------------------------------------------|------------|
| Home View Create Anal    | lytics         |                                     |                                                                                                    |                                                      |                                                   |            |
| Welcome Supplier - I     | Name Test - Su | rname                               |                                                                                                    |                                                      |                                                   | Ľ          |
| My Work Items            | <b>શ</b> 🚺 🕄   | AP Fieldglass Release Communica     | ation - Click here to see what's new                                                                  |                                                      |                                                   | ×          |
| E Summary                | 153            | eate your Storefront - Click here t | to view / edit Storefront                                                                             |                                                      |                                                   | ×          |
| Hereit Job Posting       | 3              |                                     |                                                                                                    |                                                      |                                                   |            |
| Statement of Work        | 2 Com          | oany Setup Wizard                   |                                                                                                    |                                                      |                                                   |            |
| SOW Revision             | 1 Use t        | he wizard to help guide you throu   | igh the steps to update and maintain your company                                                     | setup.                                               |                                                   |            |
| Schedule                 | 105 <b>i</b>   | Click here to open the Wizard       |                                                                                                    |                                                      |                                                   |            |
| Event                    | 14 Items Re    | quiring Action                      |                                                                                                    |                                                      |                                                   |            |
| 8 Worker Activity        | 6 Mark as      | Complete 14 -                       |                                                                                                    |                                                      |                                                   | ×          |
|                          |                |                                     | Manage Job Postings in a Single View                                                                  |                                                      |                                                   |            |
| Workers (13)             |                |                                     | Increase your productivity and monitor cycle tim<br>items and makes critical information crystal clea | es across all of your Job Postings. Our new in<br>r! | terface simplifies the management of your Job Pos | sting work |
| Statements of Work (37)  |                | 0                                   | You can also access this dashboard from the "Vi                                                       | ew" menu above.                                      |                                                   |            |
| My Recently Viewed Items |                |                                     | View My Dashboard                                                                                     |                                                      |                                                   |            |
|                          | 0              |                                     |                                                                                                    |                                                      |                                                   |            |

Select Event from the My Work Items list. Click on Mark as Complete from the Items Requiring Action list.

A list of events and milestones will then display.

| our Work Ite | ms All Worl    | k Items                               |                |                 |                         |
|--------------|----------------|---------------------------------------|----------------|-----------------|-------------------------|
| ur Woi       | rk Items       | Event                                 |                |                 | ··· □ (                 |
| iow All]     | × N            | Mark as Complete (14)   Apply Filters |                |                 | 14 Items For            |
|              |                |                                       |                |                 | Rows 5 ¥                |
| Received     | ID             | Statement of Work                     | Event          | Buyer           | Completed Amoun<br>Date |
|              | Enter Criteria | Enter Criteria                        | Enter Criteria | Enter Criteria  |                         |
| 2023-08-01   | NDBKPE0000015  | 4 Lindy_SOW_30 06 2023                | Event 1        | Nedbank Limited | 500.00 ZA               |
| 2023-07-21   | NDBKPE0000012  | 7 Docusign UAT                        | Milestone 1    | Nedbank Limited | 50,000.00 ZA            |
| 2023-07-14   | NDBKPE0000013  | 8 SOW_Lindy_DocuSign_01 08 2023       | Event 1        | Nedbank Limited | 2,000.00 ZA             |
| 2023-07-14   | NDBKPE0000017  | 2 Supplier Training - Invoicing       | Milestone 2    | Nedbank Limited | 250,000.00 ZA           |
| 2023-07-01   | NDBKP NDBKPE   | 00000172 Steyn 29/07/2023             | Milestone      | Nedbank Limited | 1,500,000.00 ZA         |
|              |                |                                       |                |                 | Collapse Details        |

Click on the link of the of the relevant event, eg Milestone 2 for R250 000.

| Milestone 2   Supplier Training -    | Invoicing                     |                            | Mark : Complete Remove                      |
|--------------------------------------|-------------------------------|----------------------------|---------------------------------------------|
| Status Next Step Event               | ID Completed On Sequence # Bu | yer                        |                                             |
| Created Need to mark as complete NDE | 3KPE00000172 (No Value) 10 N  | edbank Limited             |                                             |
| Details Related                      |                               |                            | Q                                           |
| Statement of Work ID                 |                               |                            |                                             |
| NDBKTQ00000530                       |                               |                            |                                             |
| Accounting (ZAR)                     |                               | Event Details              |                                             |
| Requested Amount                     | 250,000.00                    | Defined By                 | Buyer and Supplier                          |
| Cost Allocation                      | 96                            | Site                       | TEST_CONSTANTIA KLOOF ROODEPOO (4025382054) |
| TEST_DFL - RPA (CNGT10112)           | 100.000                       | Expected Date              | 2023-07-14                                  |
| Total                                | 100.000                       | Auto Invoice               | No                                          |
| Posting Information                  |                               | PO Number                  |                                             |
| Submitted By                         |                               | Description                |                                             |
| Submit Date                          |                               | Characteristic Description | Milestone 2                                 |
| Owner                                | Genni Barnes                  |                            |                                             |
| Capitalized?                         | No                            |                            |                                             |
|                                      |                               |                            |                                             |

Click on Mark as Complete. You will then see the **Event** setup page.

| Fieldglass Beta Mode                           | Search by ID or text |                 | Q | s≋ 🕸 🚰 Ç∎ 🦉 🤹 |
|------------------------------------------------|----------------------|-----------------|---|---------------|
| ent                                            |                      |                 |   |               |
| Setup 2 Review                                 |                      |                 |   |               |
| up                                             |                      |                 |   |               |
| Statement of Work                              | Name                 | Buyer           |   |               |
| Supplier Training - Invoicing (NDBKTQ00000530) | Milestone 2          | Nedbank Limited |   |               |
| Details                                        |                      |                 |   |               |
| Statement of Work                              |                      |                 |   |               |
| Supplier Training - Invoicing                  |                      |                 |   |               |
| Name<br>Milestone 2                            |                      |                 |   |               |
| Date                                           |                      |                 |   |               |
| 2023-07-14                                     |                      |                 |   |               |
| Sequence #                                     |                      |                 |   |               |
| 10                                             |                      |                 |   |               |
| PO Number                                      |                      |                 |   |               |
| (no value)                                     |                      |                 |   |               |
| Completed Date *                               |                      |                 |   |               |
| 2023-08-01                                     |                      |                 |   |               |
| Auto Invoice                                   |                      |                 |   |               |
| No                                             |                      |                 |   |               |
| Site *                                         |                      |                 |   |               |
| TEST_CONSTANTIA KLOOF ROODEPOO (4025382054)    | ~                    |                 |   |               |
| Characteristic Description*                    |                      |                 |   |               |
|                                                |                      |                 |   | _             |

Select the date on which the event was completed using the calander option ( ) and scroll down to the **General Information and Adjustments** sections.

| Milestone completed - p                              | lease approve. | <i>k</i>       |   |             |            |        |
|------------------------------------------------------|----------------|----------------|---|-------------|------------|--------|
|                                                      |                | Remaining: 963 |   |             |            |        |
|                                                      |                |                |   |             |            |        |
| Adjustments                                          |                |                |   |             |            |        |
| × Level                                              | Name           |                |   | Description | Unit       | Value  |
| × 1                                                  | Standard       |                | ~ |             | Percentage | 15.000 |
| × 1                                                  |                |                | ~ |             |            |        |
|                                                      |                |                |   |             |            |        |
|                                                      |                |                |   |             |            |        |
| Attachments                                          | •              |                |   |             |            |        |
| Attachments                                          | •              |                |   |             |            |        |
| Attachments No Attachments Defined + Add Attachments | <b>b</b>       |                |   |             |            |        |

Capture additional information in the General Information section in the Comments field. Select the correct VAT option

from the **Name** field, eg **Standard** and click on <sup>Continue</sup>. Then scroll down and click on <sup>Submit</sup> to submit the event to the contract manager for approval.

| 250,000.00 ZAR                  |       |            |            |        |            |
|---------------------------------|-------|------------|------------|--------|------------|
| Final Terms<br>250,000.00 ZAR   |       |            |            |        |            |
| Adjustments                     |       |            |            |        |            |
|                                 |       |            |            |        |            |
| Level Name                      | De    | escription | Unit       | Value  |            |
| 1 Standard                      |       |            | Percentage | 15.000 |            |
| General Information             |       |            |            |        | <br>       |
| Milestone completed - please ap | nove. |            |            |        |            |
|                                 |       |            |            |        | Submit Can |

Once the event has been approved, you can generate the the invoice in Fieldglass.

## INVOICE

#### Create an invoice

At the end of the month invoices can be created in the system for all billing that has been submitted and approved. The invoices will flow via Ariba to our SAP Finance System for payment.

#### Go to your Work Area to create an invoice.

| SAP Fieldglass Be  | eta Mode   | Search by ID or text                                                                                            | ۵                                                                                                    | s≋ @ 🚰 Ç <sup>0</sup> Ø 🛐                                 |
|--------------------|------------|----------------------------------------------------------------------------------------------------|----------------------------------------------------------------------------------------------------|-----------------------------------------------------------|
| Home View Cr       | Analytics  |                                                                                                    |                                                                                                    |                                                           |
| Welcome S          | Workforce  | Payments                                                                                                    |                                                                                                    | R                                                         |
| My Work Items      | Workforce  | Invoice                                                                                                    | nat's new                                                                                                    | ×                                                         |
| E Summary          |            | Miscellaneous Invoice                                                                                           |                                                                                                    |                                                           |
| Job Posting        |            | SOW Invoice                                                                                                    |                                                                                                    | ×                                                         |
| Statement of Wor   | rk 2       | Company Setup Wizard                                                                                            |                                                                                                    |                                                           |
| SOW Revision       | 1          | Use the wizard to help guide you through the steps to update                                                    | and maintain your company setup.                                                                                                    |                                                           |
| Schedule           | 105        | to Click here to open the Wizard                                                                                |                                                                                                    |                                                           |
| 👬 Event            | 13         |                                                                                                    |                                                                                                    |                                                           |
| 8 Worker Activity  | 6          | My Active Job Postings                                                                                          |                                                                                                    | ×                                                         |
| Workers (13)       |            | Manage Job Post                                                                                                 | ings in a Single View<br>rctivity and monitor cycle times across all of your Job Postings. Our new inte<br>trical information crystal clear! | erface simplifies the management of your Job Posting work |
| Statements of Wor  | rk (37)    | You can also access                                                                                             | s this dashboard from the "View" menu above.                                                                                                 |                                                           |
| My Recently Viewed | Items      | View My Dashbo                                                                                                  |                                                                                                    |                                                           |
| SP UDDUDGOOODOO    | 0000 00 00 | Annual Annual Annual Annual Annual Annual Annual Annual Annual Annual Annual Annual Annual Annual Annual Annual |                                                                                                    |                                                           |

Click on Create and then SOW Invoice. You will see a list of Statement of Work items.

| Fieldglass Ber      | ta Mode                       |                 | Search by ID or text   |             | Q        | 3             | ≇ \$ <sup>∰</sup> <b>⊅</b> 0 (s |
|---------------------|-------------------------------|-----------------|------------------------|-------------|----------|---------------|---------------------------------|
| lome View Cr        | eate Analytics                |                 |                        |             |          |               |                                 |
| Create Invoid       | ce - Select Stateme           | nt of Work      |                        |             |          |               |                                 |
|                     |                               |                 |                        |             |          |               |                                 |
| End Date 2023-08-25 |                               |                 |                        |             |          |               | Apply Filters                   |
| Group By            |                               |                 |                        |             |          |               | 10 Items Found                  |
| None 🗸              |                               | 4               |                        |             |          |               |                                 |
| ID                  | Name                          | Buyer           | Statement of Work Site | Item Type   | Revised? | Original Item | Total Items                     |
| Enter Criteria      | Enter Criteria                | Enter Criteria  | Enter Criteria         | All         | All      |               | Enter Criteria                  |
| NDBKTQ00000458      | Post Holiday Test Take II     | Nedbank Limited | TEST_CONSTANTIA KLOOF  | Line Items  | No       |               | 1                               |
| NDBKTQ00000470      | End to End - ZAR Including w  | Nedbank Limited | TEST_CONSTANTIA KLOOF  | Line Items  | No       |               | 2                               |
| NDBKTQ00000470      | End to End - ZAR Including w  | Nedbank Limited | TEST_CONSTANTIA KLOOF  | Line Items  | Yes      | NDBKPS0000695 | 2                               |
| NDBKTQ00000470      | End to End - ZAR Including w  | Nedbank Limited | TEST_CONSTANTIA KLOOF  | Time Sheets | No       |               | 2                               |
| NDBKTQ00000479      | Docusign UAT                  | Nedbank Limited | TEST_CONSTANTIA KLOOF  | Line Items  | No       |               | 1                               |
| NDBKTQ00000486      | Supplier Training - SOW Cont  | Nedbank Limited | TEST_CONSTANTIA KLOOF  | Line Items  | No       |               | 1                               |
| NDBKTQ00000493      | Lindy_SOW_30 06 2023          | Nedbank Limited | TEST_CONSTANTIA KLOOF  | Line Items  | No       |               | 1                               |
| NDBKTQ00000497      | Training/Demo Test Invoicing  | Nedbank Limited | TEST_CONSTANTIA KLOOF  | Line Items  | No       |               | 2                               |
| NDBKTQ00000499      | Data Migration - Supplier ses | Nedbank Limited | TEST_CONSTANTIA KLOOF  | Line Items  | No       |               | 1                               |
| NDBKT00000530       | Supplier Training - Invoicing | Nedbank Limited | TEST CONSTANTIA KLOOF  | Line Items  | No       |               | 2                               |

- Click on the link of the relevant item from the list, eg **Time Sheet, Schedule**, or **Event**.
- The example above has 2 schedules grouped together. However, they cannot be invoiced together. Every schedule must have its own invoice.
- If there was an event and a schedule, they must also be invoiced separately.

#### The **Create a SOW Invoice** screen will now display.

| ale SOW III                                                       | loice                                                        |                 |                                                                                          |                                  |      |                                                                           |
|-------------------------------------------------------------------|--------------------------------------------------------------|-----------------|------------------------------------------------------------------------------------------|----------------------------------|------|---------------------------------------------------------------------------|
| Setup                                                             | 2 Details 3 Review a                                         | and Submit      |                                                                                          |                                  |      |                                                                           |
| up                                                                |                                                              |                 |                                                                                          |                                  |      |                                                                           |
| End Date                                                          | Statement of Work                                            | Buyer           |                                                                                          |                                  |      |                                                                           |
| 2023-08-25                                                        | Supplier Training - Invoicing                                | Nedbank Limited |                                                                                          |                                  |      |                                                                           |
| SOW Informat                                                      | ion                                                          |                 |                                                                                          |                                  |      |                                                                           |
| Invoice Code*                                                     |                                                              |                 |                                                                                          |                                  |      |                                                                           |
| INV45567                                                          |                                                              |                 |                                                                                          |                                  |      |                                                                           |
| Remit-to Address (opt                                             | ional)                                                       | ~               |                                                                                          |                                  |      |                                                                           |
| Remit-to Address (opt                                             | ional)                                                       | ~               |                                                                                          |                                  |      |                                                                           |
| Remit-to Address (opt                                             | ional)<br>Name                                               | ~               | Line Item Site                                                                           | Date                             |      | Amount (ZAR)                                                              |
| Remit-to Address (opt                                             | Ional)<br>Name<br>10920 Fixed Monthly                        | ~               | Line Item Site<br>TEST_CONSTANTIA KLOOF<br>ROODEPOO                                      | Date<br>2023-06-30               | b    | Amount (ZAR)<br>75,000.00                                                 |
| Schedules                                                         | ional)<br>Name<br>Nog20 Fixed Monthly<br>D0915 Fixed Monthly | ~               | Line Item Site<br>TEST_CONSTANTIA KLOOF<br>ROODEPOO<br>TEST_CONSTANTIA KLOOF<br>ROODEPOO | Date<br>2023-06-30<br>2023-07-31 | h-   | Amount (ZAR)<br>75,000.00<br>75,000.00                                    |
| Remit-to Address (opt<br>Schedules<br>V ID<br>NDBKPS0000<br>Total | Ional) Name Name Fixed Monthly Fixed Monthly                 | v               | Line Item Site<br>TEST_CONSTANTIA KLOOF<br>ROODEPOO<br>TEST_CONSTANTIA KLOOF<br>ROODEPOO | Date<br>2023-06-30<br>2023-07-31 | k    | Amount (ZAR)<br>75,000.00<br>75,000.00<br>75,000.00                       |
| Remit-to Address (opt                                             | ional)<br>Name<br>10920 Fixed Monthly<br>10915 Fixed Monthly | v               | Line Item Site<br>TEST_CONSTANTIA KLOOF<br>ROODEPOO<br>TEST_CONSTANTIA KLOOF<br>ROODEPOO | Date<br>2023-06-30<br>2023-07-31 | la - | Amount (ZAR)<br>75,000.00<br>75,000.00<br>75,000.00<br>Continue<br>Cancel |

#### Complete these fields:

|   | Section | Field | Details |
|---|---------|-------|---------|
| Ĩ |         |       |         |

| SOW Information | Invoice Code     | Your internal invoice number, which is purelyyou're your reconciliation purposes.                                                              |
|-----------------|------------------|----------------------------------------------------------------------------------------------------|
|                 |                  | An invoice number (starting with <b>NDBKPI</b> ) will be generated in Fieldglass. This is reference that will appear on our remittance advice. |
|                 |                  | You can also run reports using the invoice code and the invoice number, which is helpful for reconciliation.                                   |
|                 | Remit-to-Address | This is an optional field.                                                                                                    |
| Schedules       |                  | Under this section there are currently 2 schedules. Select one at a time – they must be processed separately.                                  |

Click on continue and scroll down to the the **Adjustments** section to select the correct VAT option.

| × Level Name           | Descriptio | n | Module      | Adjustable<br>Amount | Adjustment | Unit       | Amount (ZAR)    |
|------------------------|------------|---|-------------|----------------------|------------|------------|-----------------|
| × 1 Standard           | ~          |   | SOW Invoice | 75,000.00            | 15.000     | Percentage | 11,250.00       |
|                        | ~          |   |             |                      |            |            |                 |
| Subtotal               |            |   |             |                      | •          |            | 11,250.00       |
| alculate Totals        |            |   |             |                      |            |            |                 |
| (= - = )               |            |   |             |                      |            |            |                 |
| Summary (ZAR)          |            |   |             |                      |            |            |                 |
| Line Items             |            |   | 75,000.00   |                      |            |            |                 |
| Adjustments            |            |   | 11,250.00   |                      |            |            |                 |
| Total Amount Due       |            |   | 86,250.00   |                      |            |            |                 |
|                        |            |   |             |                      |            |            |                 |
| General Information    |            |   |             |                      |            |            |                 |
|                        |            |   |             |                      |            |            |                 |
| omments (optional)     |            |   |             |                      |            |            |                 |
| I                      |            |   |             |                      |            |            |                 |
|                        |            |   |             |                      |            |            |                 |
|                        |            | • |             |                      |            |            | Remaining: 2000 |
| **                     |            |   |             |                      |            |            |                 |
| nvoice Document Type*V |            |   |             |                      |            |            | _               |

| Section             | Field    | Details                                                   |
|---------------------|----------|-----------------------------------------------------------|
| Adjustments         | Name     | Choose the correct VAT option from the <b>Name</b> field. |
| Summary             |          | Double-check all the amounts for accuracy.                |
| General Information | Comments | Add comments (if required).                               |

Click on Submit

The invoice will then be created and will be integrated into the various systems, eg Ariba, Remittance Advice and Accounts Payable where the payment will be processed.

The invoice will look as follows:

| SAP Fieldglass Beta Mode                            | Search by ID or text  | Q                     |                             | ≇ \$ <sup>∰</sup> <b>₊<sup>0</sup> ? </b> 57 |
|-----------------------------------------------------|-----------------------|-----------------------|-----------------------------|----------------------------------------------|
| Home View Create Analytics                          |                       |                       |                             |                                              |
|                                                     |                       |                       |                             |                                              |
| Supplier Training - Invoicing                       | Submit Date B         | uyer                  |                             | Print                                        |
| Approved Buyer needs to mark as paid NDBKPI00000211 | 2023-08-25 03:38 PM   | Jedbank Limited       | -                           |                                              |
| Successi<br>SOW Invoice has been submitted.         | -                     |                       |                             |                                              |
| Details Related                                     |                       |                       |                             | Q                                            |
| Statement of Work ID<br>NDBKT000000530              |                       | COM lucies Dataile    |                             |                                              |
| Accounting (ZAR)                                    |                       | SOW Invoice Details   |                             |                                              |
|                                                     | Amount                | Invoice Code          | INV45567                    |                                              |
| Invoice                                             | 75,000.00             | PO Number             | 4500013122                  |                                              |
| Adjustment                                          | 11,250.00             | End Date              | 2023-08-25                  |                                              |
| Total Amount Due                                    | 86,250.00             | Site                  | TEST_CONSTANTIA KLOOF ROODE | POO (4025382054)                             |
| Posting Information                                 |                       | Business Unit         | Group Procurement (1000)    |                                              |
| Submitted By Test - Surname, Supplier - Name (      | lindyd@nedbank.co.za) | Invoice Document Type | Tax Invoice                 |                                              |

The **Invoice ID** (**NDBKPI** number) is the invoice number that will show on our remittance advice. The invoice code under **SOW Invoice Details** is your internal invoice number or reference.

Click on the dropdown list from **Actions** and select **Print** if you would like to print the invoice.

A **Downloads** window will then appear.

| 🤹 NedNews - Home 🏾 🧃 nWoW - Home 🎽 My Toolbox 🎽 POCLAC Treasure C | 🛅 SAP IAS and related 🛛 🜌 help.sap.cor | n Securi 📟 SAP Fiori Security I | <sup>s</sup> Downloads          | ◧  … ጵ                   | > 📋 Other favorite |
|-------------------------------------------------------------------|----------------------------------------|---------------------------------|---------------------------------|--------------------------|--------------------|
| SAP Fieldglass Beta Mode                                          | Search by ID or text                   |                                 | What do you want to do with pay | yterms_invoice ×         | ີ 🔍 🔊 🗘            |
| Home View Create Analytics                                        |                                        |                                 | Open Sav                        | re as 🗸 🗸                |                    |
| Invoices List                                                     |                                        |                                 | See more                        |                          |                    |
| Supplier Training - Invoicing                                     |                                        | l                               |                                 |                          | Actions ~          |
| Invoice                                                           |                                        |                                 |                                 |                          |                    |
| Status Next Step Invoice ID                                       | Submit Date B                          | uyer                            |                                 |                          |                    |
| Approved Buyer needs to mark as paid NDBKPI00000211               | 2023-08-25 03:38 PM                    | ledbank Limited                 |                                 |                          |                    |
| Success!                                                          |                                        |                                 |                                 |                          |                    |
|                                                                   |                                        |                                 |                                 |                          |                    |
| Details Related                                                   |                                        |                                 |                                 |                          | Q                  |
| Statement of Work ID                                              |                                        |                                 |                                 |                          |                    |
| NDBKTQ00000530                                                    |                                        |                                 |                                 |                          |                    |
|                                                                   |                                        |                                 |                                 |                          |                    |
| Accounting (ZAR)                                                  |                                        | SOW Invoice Details             |                                 |                          |                    |
|                                                                   | Amount                                 | Invoice Code                    | INV45567                        |                          |                    |
| Invoice                                                           | 75,000.00                              | PO Number                       | 4500013122                      |                          |                    |
| Adjustment                                                        | 11,250.00                              | End Date                        | 2023-08-25                      |                          |                    |
| Total Amount Due                                                  | 86,250.00                              | Site                            | TEST_CONSTANTIA KLO             | OOF ROODEPOO (4025382054 | )                  |
| Posting Information                                               |                                        | Business Unit                   | Group Procurement (10           | 000)                     |                    |
| -<br>Submitted By Test - Surname, Supplier - Name (li             | ndyd@nedbank.co.za)                    | Invoice Document Type           | Tax Invoice                     |                          |                    |

Either select **Open** to view the file or **Save as** to save the file. In this example **Open** was selected.

The PDF document will look like this:

| payterms_invoice_2023-08-25.pdf - Ad                                 | dobe Acrobat Reader (32-bit)                                                              |                              |                                                                         |                                                                    |                           |                                               | - 0 ×                                                                                                    |
|----------------------------------------------------------------------|-------------------------------------------------------------------------------------------|------------------------------|-------------------------------------------------------------------------|--------------------------------------------------------------------|---------------------------|-----------------------------------------------|----------------------------------------------------------------------------------------------------|
| Home Tools [Docum                                                    | nent_name] Process Flow SOW                                                               | payterms_invoice_2           |                                                                         |                                                                    |                           |                                               | 🕐 🌲 Sign In                                                                                                    |
| 🖹 🏠 🗘 🖪 🖶                                                            | <b>⊖</b>                                                                                  | /1 🕨 Θ                       | (+) 135% -                                                              |                                                                    | d. 🕄 🗇                    | Q                                             | a 🛛 🔒                                                                                                    |
| INVOICE/ TA                                                          | AX INVOICE/ CREDIT NOT                                                                    | E                            | N08KP100000211                                                          |                                                                    |                           | *                                             | Search 'Sign'         Image: Display the search 'Sign'         Image: Display the sear |
| Submission Date<br>Purchase Order Number<br>Contractor ID            |                                                                                           |                              | 2508/2023<br>4500013122                                                 |                                                                    |                           |                                               | Combine Files                                                                                                    |
| •                                                                    |                                                                                           | Billing In                   | formation                                                               | _                                                                  |                           |                                               | Compress PDF                                                                                                    |
| Bill To<br>Address<br>Customer VAT ID<br>Company Code<br>Cost Object | Nedbank Limited<br>136 Rivonia Road<br>Sandton<br>2146<br>4320116074<br>1000<br>CNGT10112 | Bill From<br>Supplier VAT ID | SLP Fieldglass VAT Supplier<br>Treat<br>Johannesburg<br>Gauteng<br>2000 |                                                                    |                           |                                               | <ul> <li>Prepare Form</li> <li>Request E-signatu</li> </ul>                                                                                                    |
| Ship To(Site)<br>Address                                             | TEST_CONSTANTI<br>135 RIVONIA ROAL<br>ROCCEFOORT<br>2196                                  | Shipping I                   | nformation                                                              |                                                                    |                           |                                               | Convert, edit and e-sign PDF<br>forms & agreements<br>Free 7-Day Trial                                                                                                    |
| 1D D<br>NDBKPS0000920 2                                              | Date Description<br>23/08/2023 12:45 Fixed Monthly                                        |                              | J                                                                       | tty(UOM) Rate<br>1 75,000.00                                       | Amount (ZAR)<br>75,000.00 | ×                                             | Convert                                                                                                    |
|                                                                      |                                                                                           | [                            | Tot                                                                     | Amount (ZAR)<br>Vat (ZAR)<br>VAT Percentage<br>al Amount Due (ZAR) |                           | 75,000.00<br>11,250.00<br>15.000<br>86,250.00 | Convert, edit and e-sign PDF<br>forms & agreements<br>Free 7-Day Trial                                                                                                    |

The invoice/tax/tax invoice/credit note will include the details of the invoice, the billing information, the shipping information and the values.

#### Create invoices for time sheets

| SAP Fieldglass Bet      | a Mode                        |                 | Search by ID or text   |             | Q        | 9 <u>6</u>     | ŵ g t 0 0 21   |
|-------------------------|-------------------------------|-----------------|------------------------|-------------|----------|----------------|----------------|
| Home View Cre           | ate Analytics                 |                 |                        |             |          |                |                |
| Create Invoic           | e - Select Stateme            | nt of Work      |                        |             |          |                |                |
| End Date 2023-08-25     | Ë                             |                 |                        |             |          |                | Apply Filters  |
| Group By                |                               |                 |                        |             |          |                | 10 Items Found |
| None 🗸                  |                               |                 |                        |             |          |                |                |
| ID                      | Name                          | Buyer           | Statement of Work Site | Item Type   | Revised? | Original Item  | Total Items    |
| Enter Criteria          | Enter Criteria                | Enter Criteria  | Enter Criteria         | All         | All      |                | Enter Criteria |
| NDBKTQ00000458          | Post Holiday Test Take II     | Nedbank Limited | TEST_CONSTANTIA KLOOF  | Line Items  | No       |                | 1              |
| NDBKTQ00000470          | End to End - ZAR Including w  | Nedbank Limited | TEST_CONSTANTIA KLOOF  | Line Items  | No       |                | 2              |
| NDBKTQ00000470          | End to End - ZAR Including w  | Nedbank Limited | TEST_CONSTANTIA KLOOF  | Line Items  | Yes      | NDBKPS00000695 | 2              |
| NDBKTQ00000470          | End to End - ZAR Including w  | Nedbank Limited | TEST_CONSTANTIA KLOOF  | Time Sheets | No       |                | 2              |
| NDBKTQ00000479          | Docusign UAT                  | Nedbank Limited | TEST_CONSTANTIA KLOOF  | Line Items  | No       |                | 1              |
| NDBKTQ00000486          | Supplier Training - SOW Cont  | Nedbank Limited | TEST_CONSTANTIA KLOOF  | Line Items  | No       |                | 1              |
| NDBKTQ00000493          | Lindy_SOW_30 06 2023          | Nedbank Limited | TEST_CONSTANTIA KLOOF  | Line Items  | No       |                | 1              |
| NDBKTQ00000497          | Training/Demo Test Invoicing  | Nedbank Limited | TEST_CONSTANTIA KLOOF  | Line Items  | No       |                | 2              |
| NDBKTQ00000499          | Data Migration - Supplier ses | Nedbank Limited | TEST_CONSTANTIA KLOOF  | Line Items  | No       |                | 1              |
| NDBKTQ00000530          | Supplier Training - Invoicing | Nedbank Limited | TEST_CONSTANTIA KLOOF  | Line Items  | No       |                | 1              |
| Clear Sort Clear Filter | 5                             |                 |                        |             |          |                |                |

Things to consider when processing invoices for time sheets:

- Time sheets can be revised, but the same peson who captured the time sheet must revise it.
- 17 October 2023

- You will not be able to revise time sheets.
- Time sheets are rated according to hours (60 minutes) or 30 minutes.

#### Miscellaneous invoices

A **miscellaneous invoice** can be linked only to a worker or contractor and is used for rate adjustments or volume discounts.

#### Example

A discount must be applied to an invoice or a rate needs to change, and the revision process will take too long. In such a case it would be easier to process a miscellaneous invoice. Miscellaneous invoices also allow you to capture debits or credits.

| Fieldglass Beta Mode                        | Search by ID or text | Q                   | 1916                           | \$ 🚰 Q 🖲 🗊   |
|---------------------------------------------|----------------------|---------------------|--------------------------------|--------------|
| Home View Create Analytics                  |                      |                     |                                |              |
|                                             |                      |                     |                                |              |
| End to End Workforce Payme                  | ents                 |                     |                                | Actions ~    |
| Invoice Workforce Invoice                   |                      |                     |                                |              |
| Status Ne:                                  |                      | luyer               |                                |              |
| Approved Bu                                 | Noice                | Nedbank Limited     |                                |              |
| Successi<br>SoW Invoice has been submitted. |                      |                     |                                |              |
|                                             |                      |                     |                                |              |
| Details Related                             |                      |                     |                                | Q            |
| Statement of Work ID                        |                      |                     |                                |              |
| NDBKTQ00000470                              |                      |                     |                                |              |
|                                             |                      |                     |                                |              |
| Accounting (ZAR)                            |                      | SOW Invoice Details |                                |              |
|                                             | Amount               | Invoice Code        | Inv1234/TM/elephant            |              |
| Invoice                                     | 84,000.00            | PO Number           | 4500012866                     |              |
| Adjustment                                  | 12,600.00            | Worker              | Elephant, Elly                 |              |
| Total Amount Due                            | 96,600.00            | End Date            | 2023-08-25                     |              |
| Posting Information                         |                      | Site                | TEST_CONSTANTIA KLOOF ROODEPOO | (4025382054) |

Go to your work area to create a miscellaneous invoice.

Click on Create and select Miscellaneous Invoice from Payments.

The screen will update, showing a list of contractors or workers.

| or            |                    |                        |                 |                 |                                |     |                          |                    |
|---------------|--------------------|------------------------|-----------------|-----------------|--------------------------------|-----|--------------------------|--------------------|
| SAP Fieldgla  | Beta Mode          |                        | Search by ID or | text            | Q                              | 101 | \$\$ <b>(</b> 99+)<br>[→ | Q <sup>0</sup> @ 🛐 |
| Home View     | Create Analytics   |                        |                 |                 |                                |     |                          |                    |
| Create M      | iscellaneous I     | nvoice - Select Worker |                 |                 |                                |     |                          |                    |
|               |                    |                        |                 |                 |                                |     |                          | _                  |
| Period 2023-0 | 08-11 💾 to 2023-11 | -25                    |                 |                 |                                |     |                          | Apply Filters      |
|               |                    |                        |                 |                 |                                |     |                          | 13 Items Found     |
| Status        | ID                 | Name                   |                 | Buyer           | Site                           |     | Start                    | End                |
| All 🗸         | Enter Criteria     | Enter Criteria         |                 | Enter Criteria  | Enter Criteria                 |     |                          |                    |
| Open          | NDBKWK00002774     | Biswas, Pratip         |                 | Nedbank Limited | TEST_CONSTANTIA KLOOF ROODEPOO |     | 2023-05-01               | 2024-05-06         |
| Open          | NDBKWK00002790     | Bob, Sponge            |                 | Nedbank Limited | TEST_SANDOWN SANDTON           |     | 2023-06-01               | 2023-08-31         |
| Open          | NDBKWK00002814     | Cube, Ice              |                 | Nedbank Limited | TEST_CONSTANTIA KLOOF ROODEPOO |     | 2023-07-01               | 2023-12-31         |
| Open          | NDBKWK00002804     | Day, Snowy             |                 | Nedbank Limited | TEST_CONSTANTIA KLOOF ROODEPOO |     | 2023-06-12               | 2023-08-25         |
| Open          | NDBKWK00002809     | Dog, Naughty           |                 | Nedbank Limited | TEST_CONSTANTIA KLOOF ROODEPOO |     | 2023-06-01               | 2023-10-31         |
| Open          | NDBKWK00002815     | Donalds, Mac           |                 | Nedbank Limited | TEST_CONSTANTIA KLOOF ROODEPOO |     | 2023-07-01               | 2023-08-31         |
| Open          | NDBKWK00002806     | Hog, Wart              |                 | Nedbank Limited | TEST_CONSTANTIA KLOOF ROODEPOO |     | 2023-06-01               | 2023-08-31         |
| Open          | NDBKWK00002818     | Man, Bat               |                 | Nedbank Limited | TEST_CONSTANTIA KLOOF ROODEPOO |     | 2023-06-01               | 2023-12-31         |
| Open          | NDBKWK00002802     | Man, Super             |                 | Nedbank Limited | TEST_SANDOWN SANDTON           |     | 2023-06-01               | 2023-08-31         |
| Open          | NDBKWK00002816     | Mouse, Mickey          |                 | Nedbank Limited | TEST_CONSTANTIA KLOOF ROODEPOO |     | 2023-08-01               | 2023-08-31         |
| Open          | NDBKWK00002817     | Mouse, Minnie          |                 | Nedbank Limited | TEST_CONSTANTIA KLOOF ROODEPOO |     | 2023-07-01               | 2023-08-31         |
| Open          | NDBKWK00002796     | One, Venus             |                 | Nedbank Limited | TEST_CONSTANTIA KLOOF ROODEPOO |     | 2023-06-05               | 2023-08-31         |

Click on the link of the contractor or woroker for whom the **miscellaneous invoice** must be created, eg Bat Man.

If you scroll down, you will see the following screen:

| Miscellaneous Invoice Code *                                                                         |             |              |                   |                 |              |
|----------------------------------------------------------------------------------------------------|-------------|--------------|-------------------|-----------------|--------------|
| INV MISC 456                                                                                         |             |              |                   |                 |              |
| Remit-to Address (optional)                                                                          |             |              |                   |                 |              |
|                                                                                                    | v           |              |                   |                 |              |
| Amounts                                                                                              |             |              |                   |                 |              |
|                                                                                                    |             |              |                   |                 |              |
| × Miscellaneous Reasons                                                                              |             | Amount (ZAR) |                   |                 |              |
| [Select a Reason]                                                                                    |             |              |                   |                 |              |
| Total [Select a Reason]<br>Discount offered to Newbank                                               |             | 0.00         |                   |                 |              |
| Incorrect Rate on Work Order<br>Miscellaneous Debit/Credit<br>Adjus Penalty being charged to Nedbank |             |              |                   |                 |              |
|                                                                                                    |             |              |                   |                 |              |
| × Level Name                                                                                         | Description |              | Adjustable Amount | Adjustment Unit | Amount (ZAR) |
|                                                                                                    | ~           |              |                   |                 |              |
| Subtotal                                                                                             |             |              |                   |                 | 0.00         |
| Calculate Totals                                                                                     |             |              |                   |                 |              |
| Summary (ZAR)                                                                                        |             |              |                   |                 |              |
|                                                                                                    |             |              |                   |                 |              |

| Field                         | Details                                                         |
|-------------------------------|-----------------------------------------------------------------|
| Miscellaneous<br>Invoice Code | Enter your invoice number or reference in this field.           |
| Miscellaneous<br>Reasons      | Select a reason from the list under the <b>Amounts</b> section. |

## After selecting the reason, enter the amount on the right.

|                     | Miscellaneous Reasons        | Amount (ZAR) |                      |            |            |              |
|---------------------|------------------------------|--------------|----------------------|------------|------------|--------------|
| ×                   | Incorrect Rate on Work Order | 100.00       |                      |            |            |              |
|                     | [Select a Reason]            |              | -                    |            |            |              |
| Tota                |                              | 100.00       |                      |            |            |              |
|                     |                              |              |                      |            |            |              |
|                     |                              |              |                      |            |            |              |
| Adju                | Istments                     |              |                      |            |            |              |
|                     |                              |              |                      |            |            |              |
| ×                   | Level Name Description       |              | Adjustable<br>Amount | Adjustment | Unit       | Amount (ZAR) |
| ×                   | 1 Standard V                 |              | 100.00               | 15.000     | Percentage | 15.00        |
|                     | · ·                          |              |                      | <b>b</b>   |            |              |
| Subt                | otal                         |              |                      |            |            | 15.00        |
| Calcu               | late Totals                  |              |                      |            |            |              |
|                     |                              |              |                      |            |            |              |
| ~                   | imary (ZAR)                  |              |                      |            |            |              |
| Sun                 |                              | 100.00       |                      |            |            |              |
| Sun<br>Line         | Items                        |              |                      |            |            |              |
| Sun<br>Line<br>Adju | Items<br>stments             | 15.00        |                      |            |            |              |

| No Attachments Defined |        |                                |
|------------------------|--------|--------------------------------|
| + Add Attachments      |        |                                |
|                        |        | Continue Complete Later Cancel |
| Summary                |        |                                |
|                        |        |                                |
| Line Item Amount       | 100.00 |                                |
| Adjustments            | 15.00  |                                |
|                        |        |                                |

| Field                   | Details                                                                                                  |  |
|-------------------------|----------------------------------------------------------------------------------------------------|--|
| Amount                  | Enter the amount, eg R100. If there is a discount, enter a minus before the amount.                      |  |
| Adjustment              | Choose the appropriate VAT option. If you do not choose a VAT option, it will delay the payment process. |  |
| Click on submit and the | en on Continue.                                                                                          |  |

The miscellaneous invoice will now go through an approval process. Other invoice types that have already gone through an approval process will not need approval again.

The screen will now update to **Buyer needs to approve** in the **Next Step** field and you will see confirmation that the miscellaneous invoice has been submitted.

| SAP Fieldglass Beta Mode                              | Search by ID or text    | Q                             | ≇ ŵ <sup>∰</sup> 2 <sup>©</sup> ⑦ <b>S</b> T |
|-------------------------------------------------------|-------------------------|-------------------------------|----------------------------------------------|
| Home View Create Analytics                            |                         |                               |                                              |
| ♂ Miscellaneous Invoices List                         |                         |                               |                                              |
| Man, Bat                                              |                         |                               | Actions 🗸                                    |
| Miscellaneous Invoice                                 |                         | 4                             |                                              |
| Status Next Step Miscellaneous Invoid                 | e ID Submit Date        | Buyer                         |                                              |
| Pending Approva Buyer needs to approve NDBKMI00000    | 797 2023-08-25 03:43 PM | Nedbank Limited               |                                              |
| Successi<br>Miscellaneous Invoice has been submitted. |                         |                               |                                              |
| Details Related                                       |                         |                               | Q                                            |
| Statement of Work ID                                  |                         |                               |                                              |
| NDBKTQ00000530                                        |                         |                               |                                              |
|                                                       |                         |                               |                                              |
| Accounting (ZAR)                                      |                         | Miscellaneous Invoice Details |                                              |
|                                                       | Amount                  | Miscellaneous Invoice Code    | INV MISC 456                                 |
| Miscellaneous Invoice                                 | 100.00                  | Site                          | TEST_CONSTANTIA KLOOF ROODEPOO (4025382054)  |
| Adjustment                                            | 15.00                   | Business Unit                 | Group Procurement (1000)                     |
| Total Amount Due                                      | 115.00                  | Іпуоісе Туре                  | Statement of Work                            |